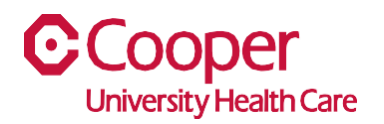

## TIP SHEET Human Resources

## Purpose: Submit Resignation in Team Member Space

This tipsheet is available to assist you with submitting your resignation in Team Member Space. Prior to making this change in the system, you'll want to notify your direct manager of your planned resignation.

## Workflow

1. Click My Profile.

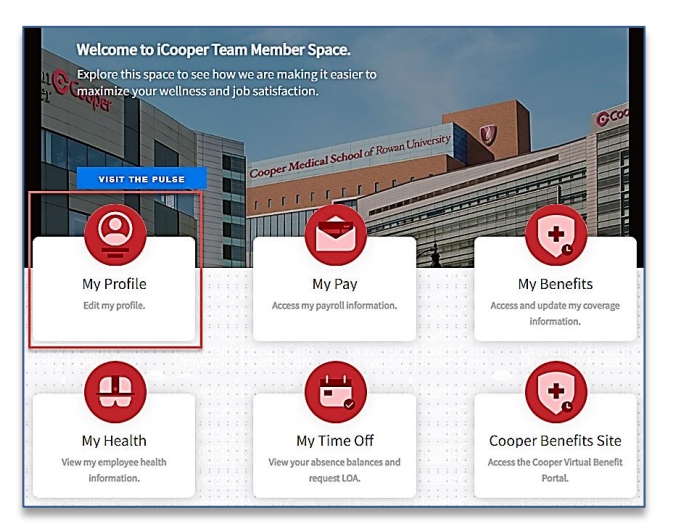

2. Select the More Actions (ellipsis) button in the upper-righthand corner of the screen.

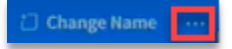

3. Select **Resignation** from the list.

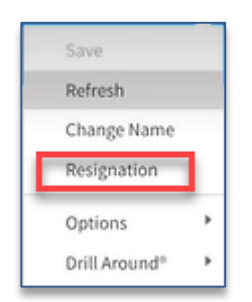

4. Complete the following fields on the **Resignation** pop-up window. A red asterisk indicates a required field.

| As a part of the official resignation proce<br>You must provide adequate notice or you            | ess, you must also speak to your manager a<br>may forfeit PTO accrual payment, ability for | nd advise them of your resignation.<br>rehire, etc. |
|---------------------------------------------------------------------------------------------------|--------------------------------------------------------------------------------------------|-----------------------------------------------------|
| This request will be routed for appre-<br>monospinetic D. Ariel Nermaid<br>Anticipated Last Day * | wat, after it is approved this record will                                                 | l be created                                        |
| Attach Supporting Document                                                                        | D                                                                                          |                                                     |
| Type Letter Of Resignation Here                                                                   |                                                                                            |                                                     |
|                                                                                                   |                                                                                            |                                                     |

| Field                | Value                                                                         |  |
|----------------------|-------------------------------------------------------------------------------|--|
| Anticipated Last Day | Specify the date of your last anticipated day of work.                        |  |
| Reason               | Select a predefined reason for your resignation.                              |  |
| Attachment           | Optionally, complete the <b>Description</b> fields and upload a document,     |  |
|                      | such as a letter of resignation.                                              |  |
| Type Letter of       | Optionally, you can type your letter of resignation directly into this field. |  |
| Resignation Here     |                                                                               |  |

- 5. Select the **Submit** button.
  - a. Note: Your direct manager receives a notification of your resignation.

| Resignation For Ariel M                                                                                 | ermaid-142270                                                                             |                                                         |
|----------------------------------------------------------------------------------------------------|-------------------------------------------------------------------------------------------|---------------------------------------------------------|
| As a part of the official resignation prov                                                              | ess, you must also speak to your manager<br>u may forfeit PTO accrual payment, ability fr | and advise them of your resignation.<br>or rehire, etc. |
| This request will be routed for appr<br>Employment ID<br>142270 Ariel Mermaid<br>Anticipated Last Day * | oval; after it is approved this record wi                                                 | il be created                                           |
| Attachment<br>Description<br>Attach Supporting Document                                                 |                                                                                           |                                                         |
| Type Letter Of Resignation Here                                                                         |                                                                                           |                                                         |
| Cancel                                                                                                  | Save As Draft                                                                             | Submit                                                  |

You have successfully submitted your resignation.